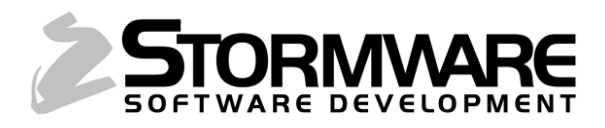

# POHODA a webové služby ZP DÔVERA

Manuál nájdete aj na <u>www.stormware.sk/ke-stazeni/soubory/</u>

© STORMWARE s.r.o.

# OBSAH

| 1. | ZÁKLADNÉ INFORMÁCIE                     | 4 |
|----|-----------------------------------------|---|
| 2. | AGENDA UŽÍVATEĽSKÉ NASTAVENIE/ZP DÔVERA | 4 |
| 3. | AGENDA PERSONALISTIKA                   | 5 |
| 4. | PONUKA ZÁZNAM (AGENDA PERSONALISTIKA)   | 6 |
|    | Povel Overenie zamestnancov             | 6 |
|    | Povel Overenie odpočítateľnej položky   | 7 |
|    | Povel Overenie poistenca                | 7 |
|    | Povel Prehľad oznámení v e-pobočke      | 7 |
|    | Povel Prehľad výkazov v e-pobočke       | 7 |
|    | Povel Oznamy                            | 7 |
|    | Povel Stav účtu                         | 8 |
| 5. | AGENDA OZNÁMENIE ZAMESTNÁVATEĽA         | 8 |
| 6. | AGENDA MESAČNÝ VÝKAZ PREDDAVKOV NA ZP   | 9 |

# 1. ZÁKLADNÉ INFORMÁCIE

V programe POHODA je možné v agendách **Personalistika, Oznámenie zamestnávateľa** a **Mesačný výkaz preddavkov na ZP** využívať webové služby Zdravotnej poisťovne DÔVERA. Ich používanie je možné nastaviť v agende **Užívateľské nastavenie** v sekcii **ZP DÔVERA**.

Viac o jednotlivých funkčnostiach v programe POHODA a webových službách zdravotnej poisťovne DÔVERA sa dočítate v nasledujúcom texte.

# 2. UŽÍVATEĽSKÉ NASTAVENIE/ZP DÔVERA

V sekcii **Užívateľské nastavenie/ZP DÔVERA** zaškrtnite voľbu **Používať webové služby** a vyplňte povinné polia **Prihlasovacie meno** a **Heslo**. Ide o rovnaké údaje, aké používate pri prihlasovaní do e-pobočky zdravotnej poisťovne DÔVERA (ďalej len ZP DÔVERA).

Do poľa **Variabilný symbol** uveďte Váš variabilný symbol. V prípade, že ste externou spoločnosťou, ktorá za zamestnávateľa komunikuje so zdravotnou poisťovňou, do poľa uveďte variabilný symbol zamestnávateľa, ktorého zastupujete. V poli IČO program automaticky uvádza IČO platiteľa zadané v agende Súbor/Účtovné jednotky.

Uložením tohto nastavenia sa sprístupnia webové služby ZP DÔVERA v ponuke **Záznam** v agende **Personalistika** a v agendách **Oznámenie zamestnávateľa** a **Mesačný výkaz preddavkov na ZP**.

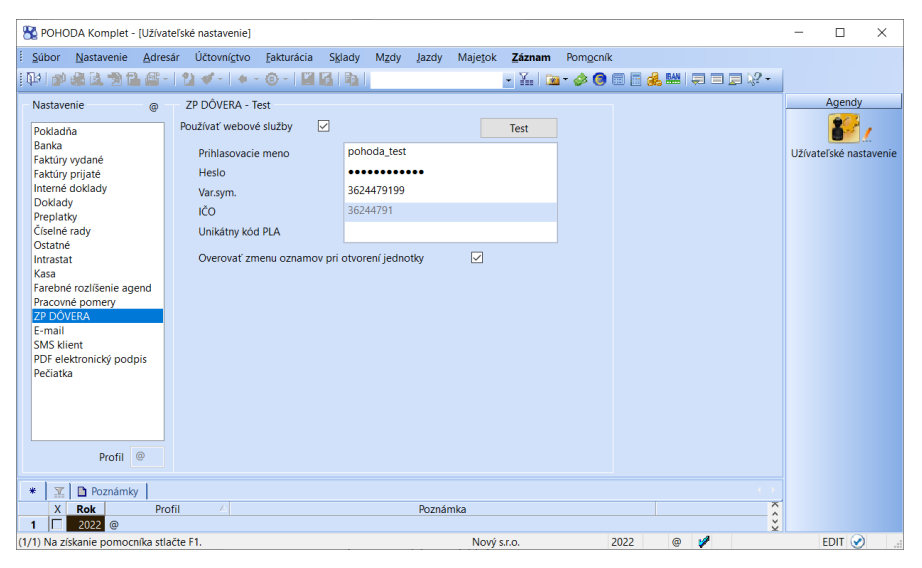

Overenie prihlasovacích údajov zadaných v programe POHODA a údajov používaných na prihlásenie do ZP DÔVERA vykonajte pomocou poľa **Test**. V sprievodcovi Elektronická komunikácia so ZP DÔVERA sa navyše overia aj údaje o platiteľovi.

Pole **Unikátny kód PLA** je povinný iba v prípade viacerých prístupov do elektronickej podateľne. Program Vás pri volaní webovej služby na potrebu jeho vyplnenia upozorní. Kód zistíte pomocou poľa Test, ktorý sa zobrazí v dialógovom okne. Voľbu **Overovať zmenu oznamov pri otvorení jednotky** zaškrtnite, ak chcete zobrazovať Oznamy o plánovaných odstávkach a obmedzeniach e-služieb ZP DÔVERA automaticky pri otvorení účtovnej jednotky v prípade, že na strane zdravotnej poisťovne dôjde k zmene oznamov.

Pri použití každej webovej služby sa výsledok zobrazí nielen v logu, ale daná informácia sa automaticky ukladá ako txt súbor do zložky Dôvera.

**Upozornenie:** Obmedzenie prístupu jednotlivým užívateľom do zložky Dôvera, nachádzajúcej sa v údajovom priečinku programu POHODA, zabezpečíte na úrovni prístupových práv daného operačného systému Windows.

# 3. AGENDA PERSONALISTIKA

Ak pri zadávaní nového, alebo editácii záznamu existujúceho zamestnanca, na záložke **Poistenie** zvolíte v poli Zdravotné poistenie poisťovňu DÔVERA zdravotná poisťovňa, a.s., POHODA automaticky overí, či je zamestnanec poistencom danej poisťovne. V prípade, že jej poistencom nie je, POHODA zobrazí upozornenie.

| Zamestnanec Poistenie Cudzinec            |                             | Peter Novák                    |
|-------------------------------------------|-----------------------------|--------------------------------|
| Zdravotné poistenie                       | Starob.dôch.sporenie        | Zabezpečenie dokumentov heslom |
| DÔVERA zdravotná poisťovňa, a.s.          | Sporiteľ na SDS (2. pilier) | Heslo                          |
| Zmena poisťovne                           |                             |                                |
| ¥                                         | Druh dôchodku               |                                |
|                                           |                             |                                |
| Osoba uznaná za invalidnú                 |                             |                                |
| Osoba s ťažkým zdravotným postihnutím     |                             |                                |
| Odpočítateľná položka na zdrav. poistenie |                             |                                |
|                                           |                             |                                |

Pole **Odpočítateľná položka na zdrav. poistenie** zaškrtnite, ak zamestnanec oznámi zamestnávateľovi uplatňovanie nároku na odpočítateľnú položku na ZP. Po uložení záznamu sa automaticky v ZP DÔVERA skontroluje nárok na jej uplatňovanie, platný k aktuálnemu dátumu. Ak zamestnanec nemá nárok na uplatnenie odpočítateľnej položky na ZP, POHODA zobrazí upozornenie. V prípade, ak počas trvania pracovného pomeru dôjde k zmene, zaškrtnutie tohto poľa zrušte.

# 4. PONUKA ZÁZNAM (AGENDA PERSONALISTIKA)

Ponuka Záznam v agende **Personalistika** obsahuje niekoľko povelov pre prácu so službami ZP DÔVERA.

#### Povel Overenie zamestnancov...

Povel **Overenie zamestnancov...** overí zamestnancov, či sú v ZP DÔVERA prihlásení u daného zamestnávateľa.

V sprievodcovi stačí zadať obdobie, za ktoré chcete vykonať overenie a vybrať jednu z možností overenia.

Prvú voľbu Vyžiadať zoznam všetkých zamestnancov prihlásených u zamestnávateľa do ZP DÔVERA, porovnať ho so stavom v ES POHODA a zobraziť rozdiely využijete, ak chcete získať zoznam všetkých zamestnancov prihlásených za určité obdobie.

**INFO:** POHODA porovnáva údaje: meno a priezvisko zamestnanca, jeho poistenie v ZP DÔVERA, kategórie (2, 2D, 1C, atď.) a obdobia jednotlivých kategórií poistenia (neprítomnosť).

**TIP:** Prvú voľbu využijete napríklad pred vystavením miezd alebo i na začiatku kalendárneho roka, keď sa menia zdravotné poisťovne zamestnancov a potrebujete overiť, ktorý zamestnanec poisťovňu zmenil a zmenu neoznámil.

Druhú voľbu **Overiť, či sú aktuálne zobrazení zamestnanci prihlásení v ZP DÔVERA u tohto zamestnávateľa** využijete, ak chcete overiť stav údajov len niektorých zamestnancov. Predtým je však potrebné mať v agende vykonaný filter vybraných zamestnancov.

**TIP:** Druhú voľbu využijete napríklad, ak ste si nie istí, či ste nahlásili zamestnancovi do zdravotnej poisťovne chorobu. Ak bude choroba zadaná len v programe POHODA, pri kontrole vás na to sprievodca upozorní.

#### Povel Overenie odpočítateľnej položky...

Povel **Overenie odpočítateľnej položky…** overí nárok zamestnanca na uplatnenie odpočítateľnej položky na zdravotné poistenie k určitému dátumu.

Túto funkciu využijete napríklad, ak potrebujete overiť nárok zamestnanca na uplatnenie odpočítateľnej položky na zdravotné poistenie k neskoršiemu dátumu, ako je aktuálny dátum pri založení zamestnanca. Tento nárok sa môže v priebehu mesiaca zmeniť.

| Elektronická komunikácia so ZP DÔVERA                                     | ×                                                |
|---------------------------------------------------------------------------|--------------------------------------------------|
| Elektronická komunikácia so ZP DÔVERA                                     |                                                  |
| Zadajte dátum, ku ktorému chcete overiť nárok zam<br>zdravotné poistenie. | estnanca na uplatnenie odpočítateľnej položky na |
| Dátum                                                                     | 01.04.2022 V                                     |
|                                                                           |                                                  |
|                                                                           |                                                  |
|                                                                           |                                                  |
|                                                                           |                                                  |
|                                                                           |                                                  |
|                                                                           |                                                  |
|                                                                           |                                                  |
| < Na <u>s</u> päť                                                         | Ď <u>a</u> lej > Storno Pomocník                 |

| Editácia<br>Označenie<br>Výber<br>Komunikácia<br>Služby ZP <u>D</u> QVERA<br>Prenos -><br>Verenie zamestnancov<br>Overenie gdpočítateľnej polož | Zá | íznam                                        | Pom <u>o</u> cník                     |             |                                                                                                    |
|----------------------------------------------------------------------------------------------------|----|----------------------------------------------|---------------------------------------|-------------|----------------------------------------------------------------------------------------------------|
| Služby ZP DÓVERA  Overenie zamestnancov  Prenos ->  Overenie odpočítateľnej polož                                                               |    | <u>E</u> ditá<br>Ozna<br><u>V</u> ýbe<br>Kom | cia<br><u>č</u> enie<br>r<br>unikácia | ><br>><br>> |                                                                                                    |
| Overenie <u>p</u> oistenca                                                                                                    |    | Služt<br>Prenc                               | y ZP <u>D</u> ÔVERA                   |             | Overenie zamestnancov<br>Overenie <u>o</u> dpočítateľnej položky<br>Overenie <u>p</u> oistenca                       |
| Prehľad oznámení v e-pobočke<br>Prehľad výkazov v e-pobočke<br>Oznamy<br>Stav účtu                                                              |    | Oper                                         | gcia                                  |             | Prehľad ozn <u>á</u> mení v e-pobočke<br>Prehľad <u>v</u> ýkazov v e-pobočke<br>Ozn <u>a</u> my<br><u>S</u> tav účtu |

| ektronická komunikácia so Z                         | P DÔVERA                                       |                              |                 | ×                       |
|-----------------------------------------------------|------------------------------------------------|------------------------------|-----------------|-------------------------|
| Elektronická komunikácia s                          | o ZP DÔVERA                                    |                              |                 | $\mathbf{\overline{s}}$ |
| Zadajte obdobie a vyberte jed                       | nu z možností overenia                         |                              |                 |                         |
| Dátum od                                            |                                                | 01.01.2022                   | ~               |                         |
| Dátum do                                            |                                                | 31.05.2022                   | ~               |                         |
| Vyžiadať zoznam všetkých porovnať ho so stavom v Es | zamestnancov prihláse<br>S POHODA a zobraziť r | ených u zamestna<br>ozdiely. | ávateľa do ZP D | ÓVERA.                  |
| Overiť, či sú aktuálne zobra:                       | zení zamestnanci prihlá                        | sení v ZP DÔVEI              | RA u tohto zame | stnávateľa.             |
|                                                     |                                                |                              |                 |                         |
|                                                     |                                                |                              |                 |                         |
|                                                     |                                                |                              |                 |                         |

V dialógovom okne program zobrazí výsledok, či má alebo nemá zamestnanec nárok na odpočítateľnú položku. V prípade, že nárok nemá, zobrazí sa i dôvod.

#### Elektronická komunikácia so ZP DÔVERA Povel Overenie poistenca... Elektronická komunikácia so ZP DÔVERA $\mathbf{2}$ Zadajte dátum, ku ktorému chcete overiť, či je/bol zamestnanec poistencom ZP DÔVERA. Povel Overenie poistenca... overí, či je, resp. bol, 31.03.2022 zamestnanec poistencom ZP DÔVERA k určitému Dátum V dialógovom okne sa zobrazí porovnanie nastavenia v programe POHODA a informácie získanej zo ZP DÔVERA.

# Povel Prehľad oznámení v e-pobočke

Povel Prehľad oznámení v e-pobočke otvorí webovú stránku e-pobočky ZP DÔVERA a zobrazí Zoznam prijatých a spracovaných hromadných oznámení.

# Povel Prehľad výkazov v e-pobočke

Povel Prehľad oznámení v e-pobočke otvorí webovú stránku e-pobočky ZP DÔVERA a zobrazí Zoznam mesačných a dividendových výkazov.

# Povel Oznamy...

dátumu.

Povel Oznamy... otvorí súbor Informácie o dostupnosti elektronických služieb Dôvery vo formáte .pdf a umožní Vám získať informácie napr. o plánovaných odstávkach, obmedzeniach e-služieb ZP DÔVERA, o chýbajúcich výkazoch a prípadných chybách v nich.

# Povel Stav účtu...

Povel Stav účtu... overí stav účtu v ZP DÔVERA a vyčísli prípadný nedoplatok. Preplatok e-služba nezobrazuje.

Pre podrobnejšie informácie, ako je napr. zloženie dlhu, výška preplatkov, prípadne možnosť nedoplatok uhradiť, môžete v sprievodcovi Elektronická komunikácia so ZP DÔVERA využiť pole E-pobočka, pomocou ktorého sa dostanete priamo do sekcie e-pobočky zdravotnej poisťovne.

| Elektronická komunikácia so ZP DÔVERA                                                                                                    | ×      |
|----------------------------------------------------------------------------------------------------|--------|
| Elektronická komunikácia so ZP DÔVERA                                                                                                    |        |
| Výsledok:                                                                                                    | 23     |
| Aktuálny stav účtu platiteľa poistného v ZP DÔVERA:                                                                                             | ^      |
| Variabilný symbol platiteľa: 3624479199<br>Suma dihu celkom 0.00<br>Suma dihu po splathosti: 0.000<br>Dátum a čas overenia: 13.01.2022.08.04.59 |        |
| E-služba nezobrazuje preplatok.                                                                                                    | ~      |
| <                                                                                                    | >      |
| Otvoriť e-pobočku ZP DÔVERA s podrobnejšími informáciami.                                                                                       | oočka  |
| < Nagpät Dokončit                                                                                                    | Storno |

Х

<Naspät Ďalej> Storno Pomocník

# 5. AGENDA OZNÁMENIE ZAMESTNÁVATEĽA

V agende **Oznámenie zamestnávateľa** (v ponuke **Mzdy/Výkazy**) môžete prostredníctvom povelu **Záznam/Elektronicky podať...** otestovať a priamo, alebo i dodatočne, elektronicky podať Oznámenie zamestnávateľa do ZP DÔVERA.

| Záz | znam               |                  |   |
|-----|--------------------|------------------|---|
|     | <u>E</u> ditácia   |                  | ۲ |
|     | Ozna <u>č</u> enie |                  | ۲ |
|     | <u>V</u> ýber      |                  | ۲ |
|     | E <u>x</u> po      | rt               |   |
|     | <u>P</u> ísor      | nné predloženie… |   |
|     | Elekt              | ronicky podať…   |   |
|     | E <u>l</u> ekt     | ronicky odoslané |   |
|     |                    |                  |   |

S výsledkami testovania Vás oboznámi Sprievodca pre elektronické podanie do ZP DÔVERA. Ak bude testovacie podanie bezchybné, zaškrtnutím voľby **Odoslať na portál ZP DÔVERA** môžete otestovanú dávku odoslať priamo do zdravotnej poisťovne. O odoslaní Vás bude opäť informovať sprievodca.

Informáciu o stave podania nájdete tiež vo formulári agendy Oznámenie zamestnávateľa v poli **Stav podania**. Pri vytvorení záznamu do agendy obsahuje záznam Stav podania **Pred odovzdaním.** 

| Oznámenie zamestnávateľa |                            |                  |                               |  |
|--------------------------|----------------------------|------------------|-------------------------------|--|
| Názov                    | Oznámenie zamestnávateľa z | Poisťovňa        | Všeobecná zdravotná poisťovňa |  |
| Obdobie                  | 2022 január                | Dátum vytvorenia | 03.01.2022 13:51              |  |
| Druh                     | Nové                       | Dátum            |                               |  |
| Číslo dávky              | 1                          | Stav podania     | Pred odovzdaním               |  |

Spustením Sprievodcu pre elektronické podanie do ZP DÔVERA dochádza najprv k otestovaniu dávky, ktorého výsledkom môžu byť nasledovné stavy:

- > Otestované kontrola štruktúry i obsahu prebehla v poriadku.
- Otestované s chybou pri testovaní bola zistená chyba. S takouto chybou je možné dávku podať, avšak odporúčame Vám dávku najprv opraviť a až následne podať.
- Chybná štruktúra dávka nemá správnu štruktúru. Dávku nie je možné podať. Chybu je potrebné najprv opraviť a až následne podať.
- Prebieha spracovanie kontrola zo strany zdravotnej poisťovne ešte neprebehla, je potrebné sa na výsledok testovania opýtať neskôr. Výsledok otestovania získate neskôr, a to zvolením povelu Elektronicky podať, kde sa následne zobrazí už len výsledok otestovania.
- > Chyba spracovania ide o neočakávanú chybu. K testovaniu je potrebné vrátiť sa neskôr.

Po otestovaní je možné dávku priamo podať. Výsledkom môžu byť nasledovné stavy podania:

- Odoslané úspešné podanie dávky.
- Odoslané s chybou podanie dávky s chybou.
- Prebieha odoslanie prebieha spracovanie na strane zdravotnej poisťovne, na výsledok otestovania je potrebné sa opýtať neskôr. Výsledok otestovania získate neskôr, a to zvolením povelu Elektronicky podať, kde sa následne zobrazí už len výsledok otestovania.
- Chyba pri odoslaní neúspešné odoslanie.

| Sprievodca pre elektronické podanie do ZP DÔVERA X |                                                  |      |  |  |
|----------------------------------------------------|--------------------------------------------------|------|--|--|
| Sprievodca pre elektronické                        | podanie do ZP DÔVERA                             | R    |  |  |
| Uložit XML do souboru                              |                                                  |      |  |  |
| Adresár.                                           | C:\ProgramData\STORMWARE\POHODA SK\XML\Oznamenia | 2    |  |  |
| Názov súboru:                                      | N6012201                                         |      |  |  |
| Odoslať na portál ZP DÔVER                         | A                                                |      |  |  |
|                                                    | <naspāt dalej=""> Storno Pomor</naspāt>          | cník |  |  |

# 6. AGENDA MESAČNÝ VÝKAZ PREDDAVKOV NA ZP

V agende **Mesačný výkaz preddavok na ZP** (v ponuke **Mzdy/Výkazy**) môžete prostredníctvom povelu **Záznam/Elektronicky podať...** otestovať a priamo, alebo i dodatočne, elektronicky podať Mesačný výkaz preddavkov na ZP do ZP DÔVERA.

S výsledkami testovania Vás oboznámi Sprievodca pre elektronické podanie do ZP DÔVERA. Ak bude testovacie podanie bezchybné, zaškrtnutím voľby **Odoslať na portál ZP DÔVERA** môžete otestovanú dávku odoslať priamo do zdravotnej poisťovne. O odoslaní Vás bude opäť informovať sprievodca.

Informáciu o stave podania nájdete tiež vo formulári agendy Mesačný výkaz preddavok na ZP v poli **Stav podania**. Pri vytvorení záznamu do agendy obsahuje záznam Stav podania **Pred odovzdaním**.

| Mesačný výkaz preddavkov na ZP |                                                                            |                                                                                                    |                                                                                                    |  |
|--------------------------------|----------------------------------------------------------------------------|----------------------------------------------------------------------------------------------------|----------------------------------------------------------------------------------------------------|--|
| Mesačný výkaz preddavkov na    | Poisťovňa                                                                  | Všeobecná zdravotná poisťovňa                                                                                                    |                                                                                                    |  |
| 2022 január                    | Dátum vytvorenia                                                           | 10.02.2022 12:49                                                                                                    |                                                                                                    |  |
| Nový                           | Dátum                                                                      |                                                                                                    |                                                                                                    |  |
| 1                              | Stav podania                                                               | Pred odovzdaním                                                                                                    |                                                                                                    |  |
|                                | reddavkov na ZP<br>Mesačný výkaz preddavkov na<br>2022 január<br>Nový<br>1 | Veredavkov na ZP       Mesačný výkaz preddavkov na       2022       január       Dátum vytvorenia       Nový       1       Stav podania | Mesačný výkaz preddavkov na     Poisťovňa     Všeobecná zdravotná poisťovňa       2022     január     Dátum vytvorenia     10.02.2022 12:49       Nový     Dátum     Pred odovzdaním |  |

Spustením Sprievodcu pre elektronické podanie do ZP DÔVERA dochádza najprv k otestovaniu dávky, ktorého výsledkom môžu byť nasledovné stavy:

- > Otestované kontrola štruktúry i obsahu prebehla v poriadku.
- Otestované s chybou pri testovaní bola zistená chyba. S takouto chybou je možné dávku podať, avšak odporúčame Vám dávku najprv opraviť a až následne podať.
- Chybná štruktúra dávka nemá správnu štruktúru. Dávku nie je možné podať. Chybu je potrebné najprv opraviť a až následne podať.
- Prebieha spracovanie kontrola zo strany zdravotnej poisťovne ešte neprebehla, je potrebné sa na výsledok testovania opýtať neskôr. Výsledok otestovania získate neskôr, a to zvolením povelu Elektronicky podať, kde sa následne zobrazí už len výsledok otestovania.
- > Chyba spracovania ide o neočakávanú chybu. K testovaniu je potrebné vrátiť sa neskôr.

Po otestovaní je možné dávku priamo podať. Výsledkom môžu byť nasledovné stavy podania:

- Odoslané úspešné podanie dávky.
- Odoslané s chybou podanie dávky s chybou.
- Prebieha odoslanie prebieha spracovanie na strane zdravotnej poisťovne, na výsledok otestovania je potrebné sa opýtať neskôr. Výsledok otestovania získate neskôr, a to zvolením povelu Elektronicky podať, kde sa následne zobrazí už len výsledok otestovania.

| C   | VIOZIT XIVIL do souboru    |                                              |
|-----|----------------------------|----------------------------------------------|
| k   | Adresár:                   | C:\ProgramData\STORMWARE\POHODA SK\XML\MesVy |
| N N | Názov súboru:              | N6012201                                     |
| r.  |                            |                                              |
| 0   | Odosiat na portai ZP DOVER | (A                                           |
| U   |                            |                                              |
| а   |                            |                                              |
| k   |                            |                                              |
| i v |                            |                                              |
|     |                            |                                              |
|     |                            |                                              |
|     |                            | <na<u>spať <u>Da</u>lej&gt; Storno Po</na<u> |
|     |                            |                                              |

×

kazZ ...

mocník

Sprievodca pre elektronické podanie do ZP DÔVERA

Sprievodca pre elektronické podanie do ZP DÔVERA

> Chyba pri odoslaní – neúspešné odoslanie.